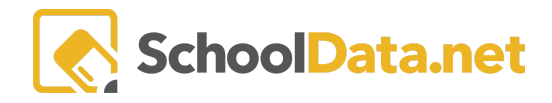

# Four-Year Plans Overview (Educator)

Students investigate classes and assemble a four-year plan to fulfill graduation requirements. Credit Waiver and Substitutions are tracked here to coordinate with graduation requirements. Financial Aid information is also provided to them, along with a survey to help guide the investigation of options.

Login to https://[yourdistrict].schooldata.net/v2/high-school-and-beyond/#/four-year-planning/educator

**Four-Year Planning** can also be accessed from your High School and Beyond Application in the left navigation window.

## **Quick Links**

| All Courses              | Create a Plan for Student | College Bound         | Important Information |
|--------------------------|---------------------------|-----------------------|-----------------------|
| Four-Year Plan Templates | My Student Plans          | Financial Information |                       |

## All Courses (back to Quick Links)

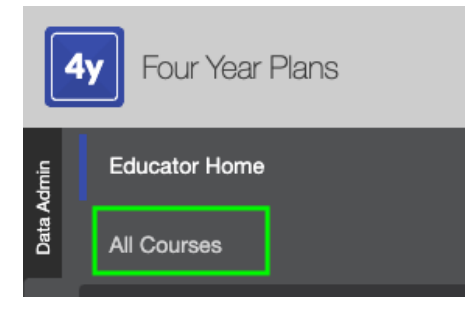

Educators can see all of the **active courses** throughout the district. If the user knows the name of a specific course, they can **search** for it in the "**Course Description**" column. By clicking on the Course Code (in blue), you will be able to view a pop-up containing extra information regarding the course. Educators can also choose their **Heart/Favorite** specific courses to filter through later when building their plans. NOTE: If you notice any errors with a course, please reach out to support@schooldata.net.

| All Cour           | ses                |                     |                                      |                                |                                 |                           |                |
|--------------------|--------------------|---------------------|--------------------------------------|--------------------------------|---------------------------------|---------------------------|----------------|
| Get started b      | y selecting course | s for achievement a | and nterest to accomplish your caree | r path(s)                      |                                 |                           |                |
| Four Year F        | Plan Courses (515  | ē records)          | +                                    |                                |                                 |                           | -              |
| ⊽ Ф<br>Is Favorit∈ | Course Code        | Requirements        | Course Description                   | Career Path(s)                 | Course Narrative                | School                    | Grade Level(s) |
| $\bigtriangledown$ | ART210             | ART                 | DRAWING                              | Arts, Audio/Visual Technology, | (Semester Long) Drawing is a s  | Tahoma Senior High School | 9,10,11,12     |
| Ø                  | ENG434             | E                   | WASHINGTON STATE BRIDGE              | Education and Training         | (Year Long) Washington State    | Tahoma Senior High School | 12             |
| $\heartsuit$       | VFC313             | CTE                 | LIFE (LIVING INDEPENDENTLY           | Finance , Human Services , Ed  | (Semester Long) L.I.F.E. prepar | Tahoma Senior High School | 9,10,11,12     |
| $\diamond$         | ELE108             |                     | PREPARING FOR COLLEGE                | Education and Training         | (Semester Long) Is college in y | Tahoma Senior High School | 9,10           |

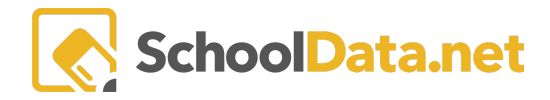

### Four-Year-Plan Templates (Back to Quick Links)

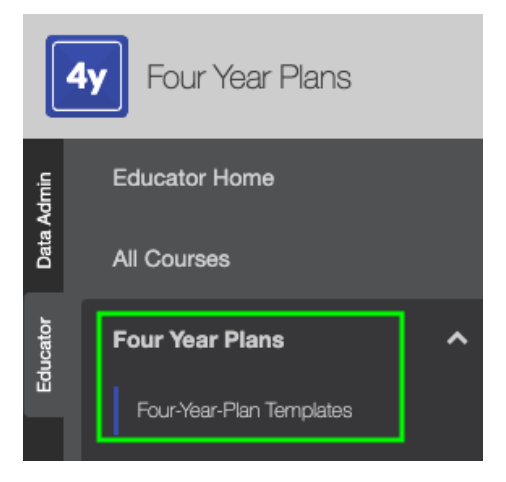

**Templates** are the main building blocks for students to build their Four Year Plans. Every district is given Default Templates upon set up. However, the benefit of building your templates is that it allows you to customize them specifically for your school and students.

Search a template by typing a title in the column filter box or clicking the Column Actions and Options gear.

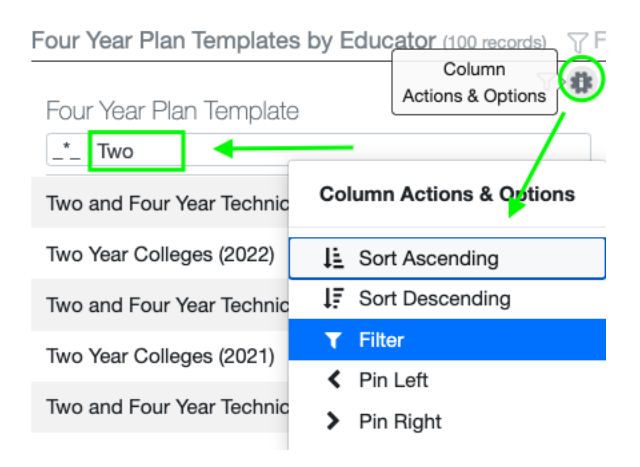

If Educators would like to **view** the template, click on the **Row Actions and Options** gear icon on the same row to the right of the template and then click "**View Plan Template.**" Or, the Educator can instantly **create a plan** for the student by clicking "**Create Plan for Student**."

|                                                  | <b>∀ A</b>      | $\nabla =$              | ▽ 蟲                            | 0                       |
|--------------------------------------------------|-----------------|-------------------------|--------------------------------|-------------------------|
| Four Year Plan Template                          | Graduation Year | Graduating School       | GradeLevels                    | Ĭ                       |
| _*_ West Val                                     |                 | West Valley High School | *                              |                         |
| West Valley High School Graduating Class of 2020 | 2020            | West Valley High School | 9th Grade, West Valley Hs Fres | #                       |
| West Valley High School Graduating Class of 2021 | 2021            | West Valley High School | 9th Grade, West Valley High Sc | Row Actions & Options   |
| West Valley High School Graduating Class of 2022 | 2022            | West Valley High School | 9th Grade, West Valley High Sc | Create Plan for Student |
| West Valley High School Graduating Class of 2023 | 2023            | West Valley High School | 9th Grade, West Valley High Sc | Q View Plan Template    |
|                                                  | 000.4           |                         |                                |                         |

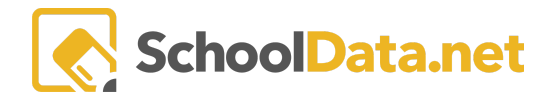

## Create a Plan for Student (back to Quick Links)

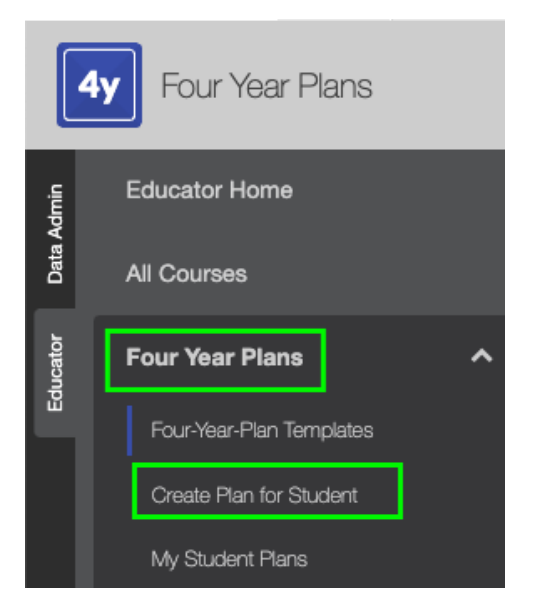

By clicking "**Create Plan for Student**," Educators will be brought to the details page of the Student Plan. Fill in the required fields before moving on to selecting the courses.

| build four year plan<br>Create New Plan |                                  | Cancel                                      |
|-----------------------------------------|----------------------------------|---------------------------------------------|
| Details                                 | Name (required)                  | Student (required) Select                   |
|                                         | Career Cluster (required) Select | Career Preference (optional) Select List \$ |
|                                         | Career Preference (optional)     | Four Year Plan Template (required)          |
|                                         | Student Notes (optional)         | Educator Notes (optional)                   |
|                                         | Notes from the student           | Notes for an Educator                       |
|                                         | Post Secondary Plan (required)   | Graduation Pathway (required)               |

See <u>Building a Four Year Plan - Educator</u> for more information.

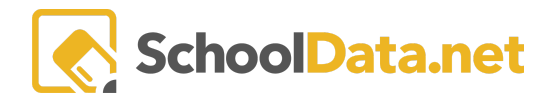

### My Student Plans (back to Quick Links)

|         | Four Year Plans          |  |
|---------|--------------------------|--|
| Admin   | Educator Home            |  |
| Data /  | All Courses              |  |
| ducator | Four Year Plans          |  |
| Ш       | Four-Year-Plan Templates |  |
|         | Create Plan for Student  |  |
|         | My Student Plans         |  |

Here, educators can **search** for a specific plan either by the name of the plan or the name of the student. Educators will see all of the plans they have created or their students have created. Clicking on the **row gear icon** will allow the Educator to either **Print the Plan**, **Edit** the details and courses, **make the plan the student's Primary Plan**, or **delete** the entire plan.

| Four | Year Plans for Educator | (7 records) | Ordered  |              |          |                      |                        |                | <b>中</b>              |
|------|-------------------------|-------------|----------|--------------|----------|----------------------|------------------------|----------------|-----------------------|
|      | ☆ ♂ 0<br>Student        | Plan Name   | 7 0      | Primary Plan | S Locked | Plan Template        | Career                 | Job            | Post Secondary F      |
|      |                         |             |          | Yes          | No       | West Valley High Sch | Architecture and Con   |                | Apprenticeship        |
|      |                         |             | ır senio | No           | No       | Continuing 12th grad | Finance                |                | Row Actions & Options |
|      |                         |             | ar       | Yes          | No       | West Valley High Sch | Finance                |                | Print                 |
|      |                         |             |          | Yes          | No       | West Valley High Sch | Government and Pub     |                | Edit                  |
|      |                         |             | Template | Yes          | No       | West Valley High Sch | Finance                | popcorn popper | Make Primary Plan     |
|      |                         | J           | 'S       | Yes          | No       | West Valley High Sch | Arts, Audio/Visual Tec |                | Delete                |

Educators also have the ability to select multiple plans, either by clicking on **individual checkmarks** to the left of students' names or by selecting **All Plans** with the checkmark at the top.

Educators can click the **Select Row Actions** button in the top right corner to **Lock Selected Plans**, **Unlock Selected Plans**, or **Print Selected Plans**.

| Four | Year Plans for | Educator (9 records) | dered |              |           |                      |                        | Data S            | ettings Form | 9 Select Row                                         | Actions       | • 💠 |
|------|----------------|----------------------|-------|--------------|-----------|----------------------|------------------------|-------------------|--------------|------------------------------------------------------|---------------|-----|
| ~    | Student        |                      | 70    | Primary Plan | Is Locked | Plan Template        | Career Cluster         | Career Preference | Post S       | Lock Selected P<br>Unlock Selected<br>Print Selected | lans<br>Plans |     |
| ~    |                |                      |       | No           | Yes       |                      |                        |                   |              | This Selected                                        |               | -   |
| ~    |                |                      | ,     | Yes          | No        | Two and Four Year Te | Education and Training |                   | Four-Yea     | ar University                                        | Ge            |     |
| ~    |                |                      |       | Yes          | No        | Competitive Colleges | Arts, Audio/Visual Tec |                   | Work         |                                                      | Ge            |     |
| ~    |                |                      |       | Yes          | No        |                      |                        |                   |              |                                                      |               |     |

See <u>How-to-Lock-Four-Year-Plans</u> for more information.

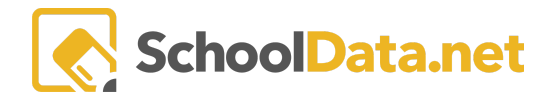

### College Bound (back to Quick Links)

|          | 4y Four Year Plans    |
|----------|-----------------------|
| Vdmin    | Educator Home         |
| Data /   | All Courses           |
| Educator | Four Year Plans 🗸 🗸   |
|          | College Bound         |
|          | Financial Information |
|          | Important Information |

Here, you will find information on **The College Bound Scholarship Program**. The College Bound Scholarship program is an early commitment of state financial aid to eligible students who sign up in middle school and fulfill the scholarship pledge. In partnership with the Washing Student Achievement Council, we provide access to the tools and resources your students will need to get College Bound.

Four Year Plans: College Bound

The College Bound Scholarship program is an early commitment of state financial aid to eligible students who sign up in middle school and fulfill the scholarship pledge. In partnership with the Washington Student Achievement Council, we are providing access to the tools and resources your students will need to get College Bound.

| A Middle School                      |
|--------------------------------------|
| Myths and Facts                      |
| College Bound Intro                  |
| College Bound Intro - Spanish        |
|                                      |
| A High School                        |
| College Bound Intro                  |
| College Bound Intro - Spanish        |
| Accessing Your Scholarship           |
| Accessing Your Scholarship - Spanish |
| WSAC - Eligible Institutions         |

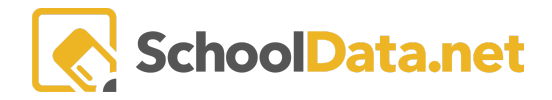

### Financial Information (back to Quick Links)

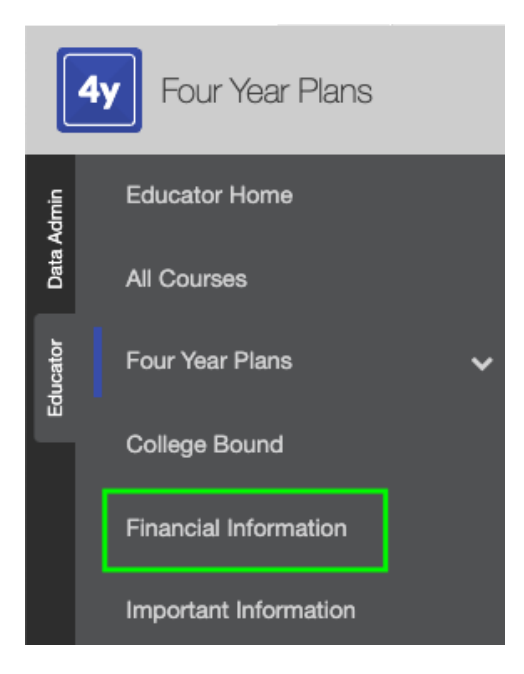

Here is where students can review information regarding **Financial Aid.** When clicked, students will notice blue texts that are hyperlinks and will open a new window containing specific information regarding the subject they clicked on. (FAFSA, WAFSA, Washington State Financial Aid Resources, etc.)

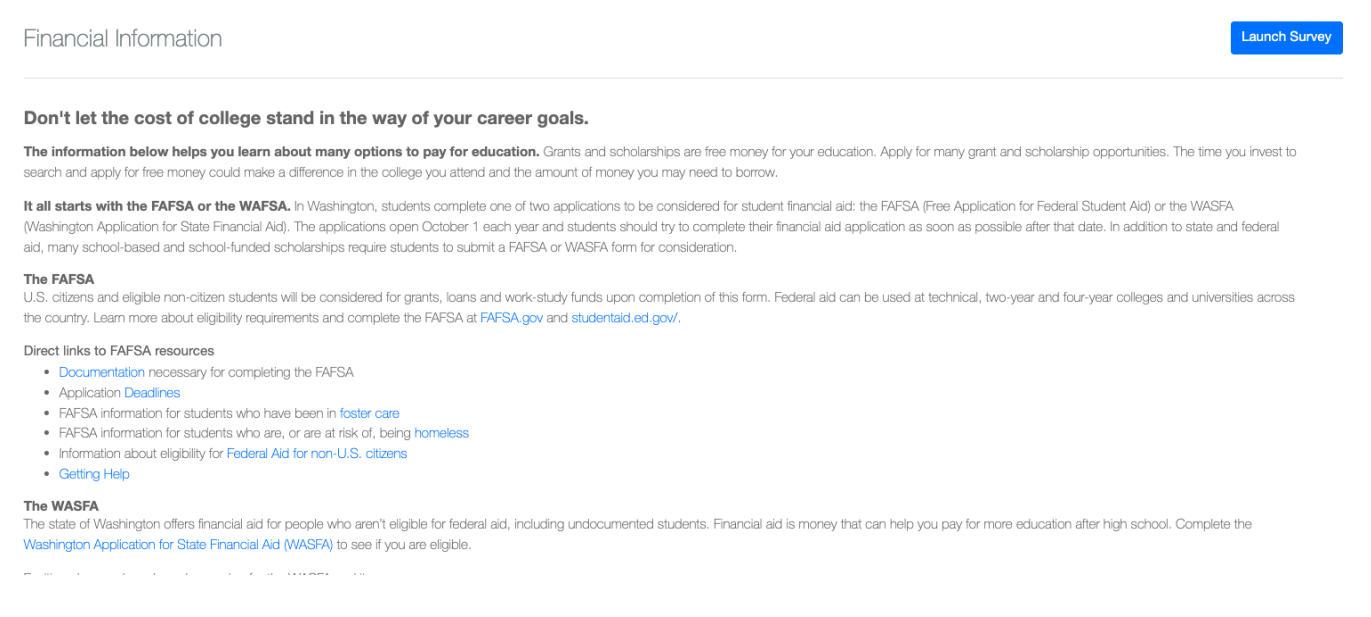

In addition, a short **Financial Aid Reflection Survey** for students to complete. Launch the survey in the top right corner. A pop-up window will appear with various questions for the student to answer regarding the FAFSA information. Students are guided through a survey to investigate and show knowledge. They check the box to

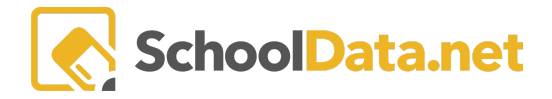

note they understand if they feel informed of their opportunities. To avoid premature checking of the box, a confirmation notification is provided.

There are fifteen questions to complete. The tracking bar at the bottom will turn green as you progress.

| nancia | al Aid Reflection      |                         | 0 1 0               |                     |   |   |    |
|--------|------------------------|-------------------------|---------------------|---------------------|---|---|----|
|        |                        |                         | Question 6          |                     |   |   |    |
|        |                        | Why is it important for | r you to submit you | r application early | ? |   |    |
|        |                        |                         |                     |                     |   |   |    |
|        | Enter your answer here |                         |                     |                     |   |   |    |
|        |                        |                         |                     |                     |   |   |    |
|        |                        |                         |                     |                     |   |   |    |
| <      |                        |                         |                     |                     |   | ; | >  |
|        |                        |                         |                     |                     |   |   |    |
|        |                        |                         |                     |                     |   |   |    |
|        |                        |                         |                     |                     |   |   |    |
|        |                        |                         |                     |                     |   | 1 |    |
|        |                        | •                       |                     |                     |   |   |    |
|        |                        |                         |                     |                     |   |   | 15 |

Once complete, it will ask you to Click the URL and Check off the blue banner at the bottom that says, "I understand the Financial Aid opportunities available to me.

| Financial Information                                                                                                    |
|----------------------------------------------------------------------------------------------------|
| Don't let the cost of college stand in the way of your career goals.                                                                                                    |
| The information below helps you learn about many options to pay for education. Grants and scholarships are free money for your education. Apply for many grant and scholarship opportunities. The time you invest to search and apply for free money could make a difference in the college you attend and the amount of money you may need to borrow.                                                                                                    |
| It all starts with the FAFSA or the WAFSA. In Washington, students complete one of two applications to be considered for student financial aid: the FAFSA (Free Application for Federal Student Aid) or the WASFA (Washington<br>Application for State Financial Aid). The applications open October 1 each year and students should try to complete their financial aid application as soon as possible after that date. In addition to state and federal aid, many school-<br>based and school-funded scholarships require students to submit a FAFSA or WASFA form for consideration. |
| The FAFSA<br>U.S. citizens and eligible non-citizen students will be considered for grants, loans and work-study funds upon completion of this form. Federal aid can be used at technical, two-year and four-year colleges and universities across the<br>country. Learn more about eligibility requirements and complete the FAFSA at FAFSA.gov and studentaid.ed.gov/.                                                                                                    |
| Direct links to FAFSA resources  Documentation necessary for completing the FAFSA  Application Deadlines  FAFSA information for students who have been in foster care  FAFSA information for students who are, or are at risk of, being homeless  Information about eligibility for Federal Aid for non-U.S. citizens  Getting Help                                                                                                    |
| I understand the Financial Aid opportunities available to me.                                                                                                    |

This will be reflected by turning the flag green in the top right corner of the student's **Portfolio Completion**.

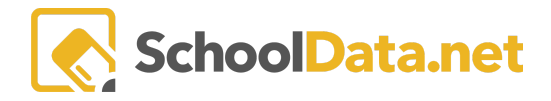

### Important Information (back to Quick Links)

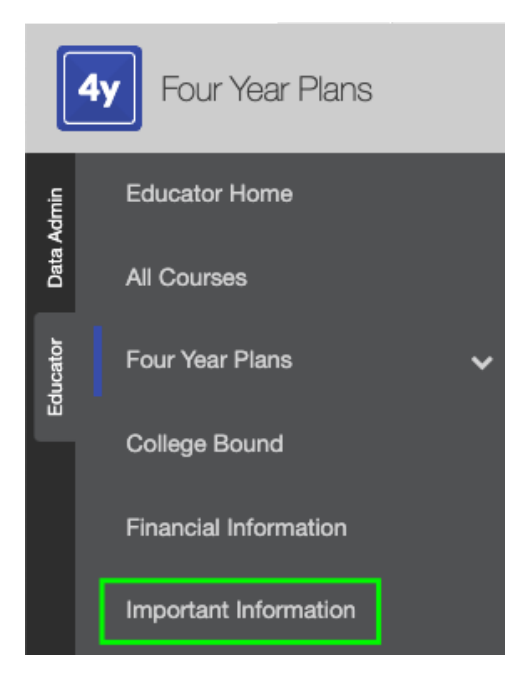

This is a District Specific page. Because this is customized per district, this can be regarding credits, specific courses, or whatever else the district has deemed essential to offer students.